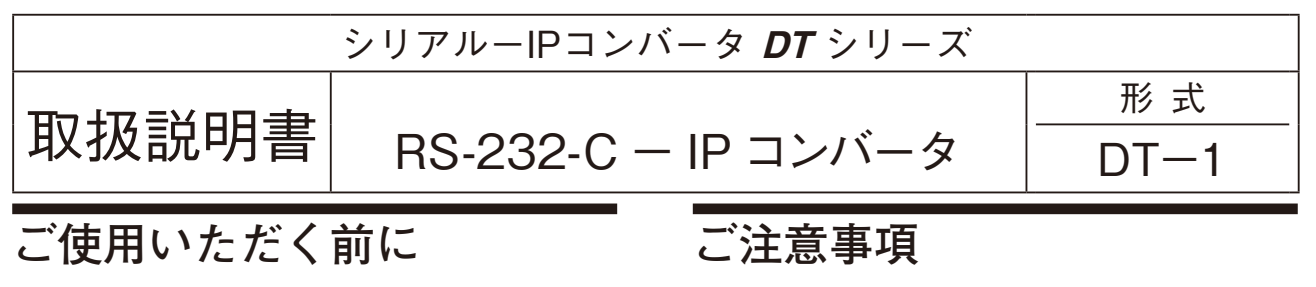

このたびは、弊社の製品をお買い上げいただき誠にあ りがとうございます。本器をご使用いただく前に、下記 事項をご確認下さい。

## ■梱包内容を確認して下さい

・RS-232-C – IP コンバータ.....1 台

#### ■形式を確認して下さい

お手元の製品がご注文された形式かどうか、スペック 表示で形式と仕様を確認して下さい。

#### ■取扱説明書の記載内容について

本取扱説明書は本器の取扱い方法、外部結線および簡 単な保守方法について記載したものです。

#### ●供給電源

 ・許容電圧範囲、電源周波数、消費電力 スペック表示で定格電圧をご確認下さい。
定格電圧 100 ~ 240 V AC の場合 85 ~ 264 V AC、47 ~ 66 Hz
100 V AC のとき 約 3.5 VA
200 V AC のとき 約 6.5 VA
264 V AC のとき 約 8.5 VA

#### ●取扱いについて

・ソケットから本体の取外または取付を行う場合は、危 険防止のため必ず、電源を遮断して下さい。

#### ●設置について

- ・屋内でご使用下さい。
- ・ 塵埃、 金属粉などの多いところでは、 防塵設計のきょう体に収納し、 放熱対策を施して下さい。
- ・振動、衝撃は故障の原因となることがあるため極力避 けて下さい。
- ・周囲温度が -10 ~ +55℃を超えるような場所、周囲湿度が 30 ~ 90 % RH を超えるような場所や結露するような場所でのご使用は、寿命・動作に影響しますので避けて下さい。
- ●配線について
- ・配線は、ノイズ発生源(リレー駆動線、高周波ライン など)の近くに設置しないで下さい。
- ・ノイズが重畳している配線と共に結束したり、同一ダ クト内に収納することは避けて下さい。

# 各部の名称

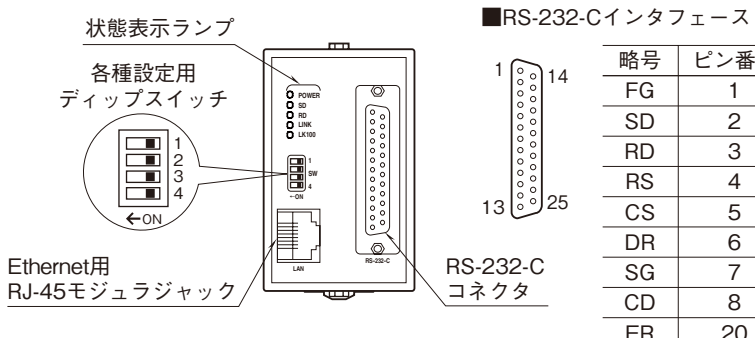

| 略号 | ピン番号 | 機能        | 説明          |
|----|------|-----------|-------------|
| FG | 1    |           | (未接続)       |
| SD | 2    | 送信データ     | 本器から送るデータ信号 |
| RD | 3    | 受信データ     | 本器に送られるデータ  |
| RS | 4    | 送信要求      | 送信要求の信号     |
| CS | 5    | 送信可       | 本器へのデータ送信許可 |
| DR | 6    | データセットレディ | 送受信可能信号     |
| SG | 7    | 信号用アース    | 信号用アース      |
| CD | 8    | キャリア検出    | キャリア受信中信号   |
| ER | 20   | 端末装置レディ   | 本器の送受信可能信号  |

### ■状態表示ランプ

| ニ、ゴク  | キニク | 는 과도 가고 싶던           | 144 00 11 26                       |
|-------|-----|----------------------|------------------------------------|
| フンノ名  | 表示色 | 点灯 状態                | 微奋状態                               |
| POWER | 赤   | 点灯 正常で TCP コネクション確立中 |                                    |
|       |     | 低速点滅(2秒周期)           | 正常であるが TCP コネクションが確立していない          |
|       |     | 不等点滅(ON が短い)         | メンテナンスモード(SW2 = ON の時)             |
|       |     | 高速点滅(0.4 秒周期)        | スイッチ設定エラーまたはメモリ異常                  |
|       |     |                      | (メモリ異常の場合、電源を再起動しても復帰しないときは機器故障です) |
|       |     | 消灯                   | 電源 OFF または機器異常                     |
| SD    | 赤   | 点灯                   | RS-232-C にデータ送信中                   |
| RD    | 赤   | 点灯                   | RS-232-C よりデータ受信中                  |
| LINK  | 赤   | 点灯                   | 10BASE または 100BASE でリンク中           |
|       |     | 点滅                   | データ送受信中                            |
|       |     | 消灯                   | リンクなし                              |
| LK100 | 赤   | 点灯                   | 100BASE でリンク中                      |
|       |     | 消灯                   | 10BASE でリンク中またはリンクなし               |

### ■設定用スイッチ

・ネットワーク通信速度

| SW1 | 通信速度 | 動作                                |
|-----|------|-----------------------------------|
| OFF | 高速   | 標準の通信モードです。                       |
|     |      | ローカル接続やブロードバンド接続の場合はこちらをご使用下さい。   |
|     |      | (通信頻度: 10 ms 毎に約 60 byte)         |
| ON  | 低速   | 128 kbps のモバイル通信環境に対応した低速通信モードです。 |
|     |      | (通信頻度: 100 ms 毎に約 100 byte)       |
|     |      |                                   |

注) ネットワークの通信状況によっては数秒の遅延が生じる場合があります。その場合、弊社製モデムインタフェースの RUN 接点出 力が一時的に OFF になることがありますのでご注意下さい。

#### ・メンテナンスモード

| SW2 | モード       | 動作                                       |
|-----|-----------|------------------------------------------|
| OFF | 通常モード     | 通常の動作モードです。                              |
| ON  | メンテナンスモード | メンテナンスモードで起動すると、一時的にネットワーク設定とパスワード設定が工場出 |
|     |           | 荷時設定で動作します。                              |
|     |           | 保存されている設定自体は変わらないので、通常モードに戻して起動すると元の設定に戻 |
|     |           | ります。メンテナンスモード中にネットワーク設定の変更を行うと、変更した設定が保存 |
|     |           | されます。                                    |

注) SW3、4 は未使用のため、必ず "OFF" にして下さい。 設定用スイッチは電源投入前に設定して下さい。

## 取付方法

ソケットの上下にある黄色いクランプを外すと、本体 とソケットを分離できます。

 DIN レール取付の場合 ソケットはスライダの ある方を下にして下さい。
ソケット裏面の上側フッ クを DIN レールに掛け下 側を押して下さい。
取外す場合はマイナス

ドライバなどでスライダ を下に押下げその状態で 下側から引いて下さい。

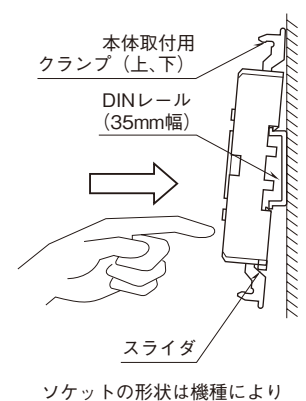

多少異なることがあります。

■壁取付の場合

外形寸法図を参考に行って下さい。

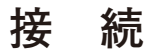

各端子の接続は端子接続図を参考にして行って下さい。

外形寸法図 (単位:mm)

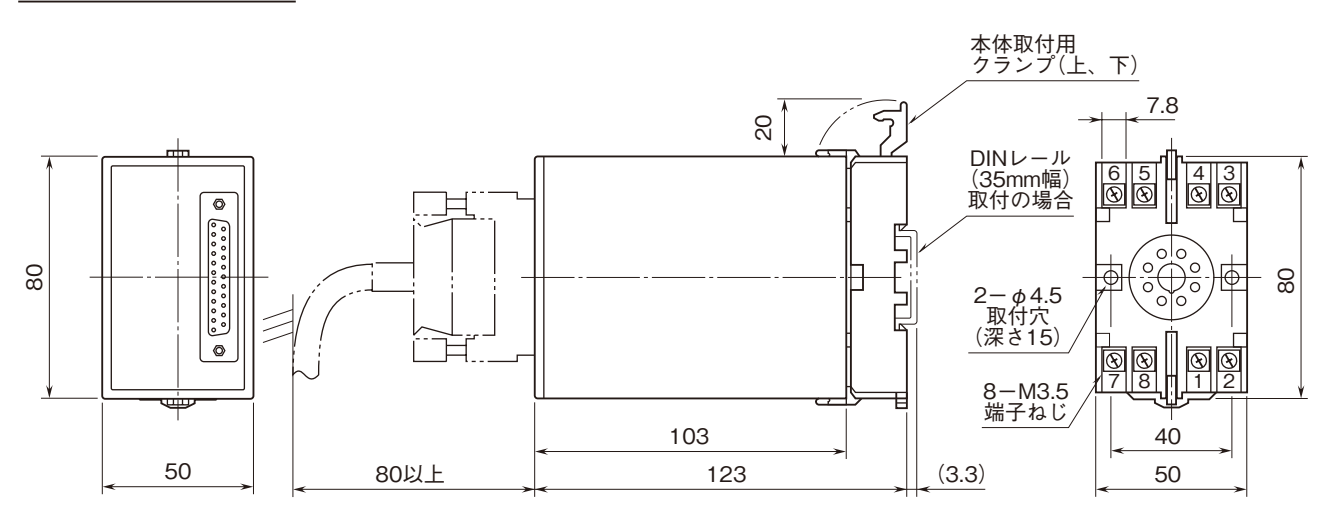

密着取付可能

## 端子接続図

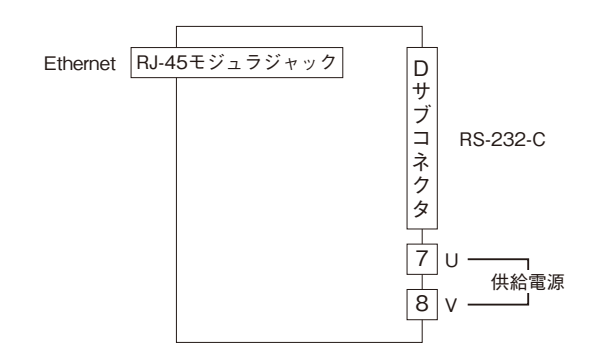

## システム構成例

本器は弊社製モデムインタフェース SMDM、SMDT、SMM、22LS1、D3-LR3、D3-LR6、D3-LR7 専用の IP コンバー タです。

親局/子局のモデムインタフェースに、本器をそれぞれ接続して TCP/IP プロトコルで通信します。DT-1 はクラ イアントとサーバの対になるよう設定して下さい。

モデムインタフェースにも親局/子局の設定がありますが、その設定とDT-1のクライアント/サーバの設定には関 連性はありませんので、どちらがクライアントでもサーバでも構いません。

## ■インターネットを経由して接続する

インターネットを経由して接続する場合、サーバ側の DT-1 は、固定 IP アドレスもしくはダイナミック DNS のご契約が必要です。クライアント側の DT-1 は固定 IP アドレスである必要はありません。

またルータの設定を、HTTPパケット(ポート番号:80)とDT-1通信パケット(ポート番号:1024、設定変更可) を通すように設定して下さい。

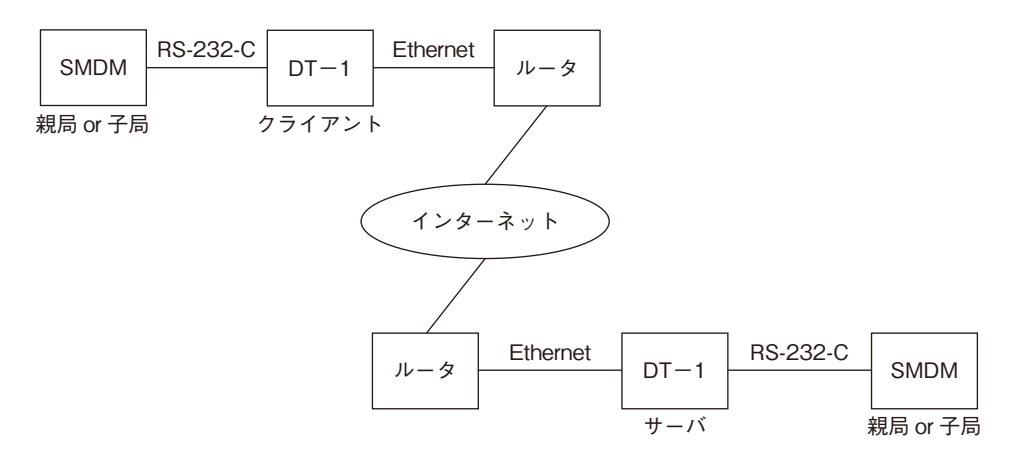

### ■ローカルネットワークで接続する

ローカルネットワークで接続する場合、サーバ側・クライアント側に関わらず、ローカル IP アドレスで構いません。

| <b>CMDM</b>      | RS-232-C |        | Ethernet |     | RS-232-C | <b>CMDM</b> |
|------------------|----------|--------|----------|-----|----------|-------------|
| SIVIDIVI         |          |        |          |     |          | SIVIDIVI    |
| <br><br>親局 or 子局 |          | フライアント |          | サーバ | ,<br>3   |             |

## ■モデムインタフェースの設定

SMDM、SMDT、SMM はビルダソフト(形式:TELBLD またはSFEW3)により、22LS1、D3-LR3、D3-LR6、 D3-LR7 はディップスイッチによりモデムを選択する設定があります。DT-1と接続する場合、モデムは"MOD6" を選択して下さい。設定方法はそれぞれの取扱説明書をご参照下さい。また、RS-232-Cケーブルは、各モデムインタフェー スと MOD6 を接続した場合の指定ケーブルをご使用下さい。

## ■通信スタート

正しく接続できている場合、電源を入れると自動的に TCP コネクションが確立し、DT-1を介してモデムインタフェースどうしの通信が開始します。

2台のモデムインタフェースと2台のDT-1は起動する順序に制限はありません。

## Web ブラウザによる設定

本器には Web サーバ機能が搭載されており、Ethernet を介して PC やタブレット、スマートフォンの Web ブラウザ から設定ができます。

注)本器は Ethernet インタフェースのみ搭載していますので、無線 LAN インタフェースのみ搭載している PC やタブレット、スマートフォンとは直接接続することはできません。別途、無線 LAN アクセスポイント等の機器をご用意下さい。

本器のWebサーバ機能は、HTML5をサポートする多くのWebブラウザ環境でご使用いただけるように設計していますが、すべてのWebブラウザ、環境でのご使用を保証しているわけではありません。弊社で動作確認したWebブラウザであっても、Webブラウザの設定やインストールされているセキュリティソフトなどにより、表示が乱れる、特定の機能が動作しないなどの可能性があることをご了承下さい。

弊社にて動作確認した Web ブラウザ

|                                  | Web ブラウザ            |
|----------------------------------|---------------------|
| Windows 10 (32bit、64bit)         | Microsoft Edge 96.0 |
| Windows 11                       | Firefox 95.0        |
|                                  | Chrome 96.0         |
| iOS 9.2 が動作する iPhone または iPad    | Safari 9.0          |
| Android 4.1 が動作するスマートフォンまたはタブレット | Chrome 47.0         |

#### ■設定方法

IP アドレスが初期設定(192.168.0.1)の場合、設定するための PC 等の IP アドレスを 192.168.0.5 等、192.168.0.1 と 通信可能な IP アドレスに設定後、本器を Ethernet ケーブルで接続して下さい。 接続後、Web ブラウザ画面で http://192.168.0.1/ に接続して下さい。

本器を起動し、Web ブラウザ経由で接続すると、次のようなトップ画面が表示されます。 画面表示はお使いの OS や Web ブラウザの種類、バージョンによって異なります。本取扱説明書の画面表示は Microsoft Edge によるものです。

DT-1 設定用ページ

機器設定

設定メニューへ

#### ■設定メニュー

トップ画面の「設定メニューへ」を選択すると、ユーザ名とパスワードを入力するユーザ認証画面に移動します。ユー ザ名とパスワードを入力し、ログインして下さい。 本器のユーザ名とパスワードの、初期設定はどちらも admin となっています。

ログインすると次のような設定メニュー画面に移動します。各メニューを選択するとそれぞれの情報または設定画面に 移動します。

| רפילם         | 設定メニュー |   |
|---------------|--------|---|
| 情報            |        |   |
| 接続状況          |        | Θ |
| 機器情報          |        | 0 |
| 設定            |        |   |
| <u>ネットワーク</u> |        | 0 |
| メンテナンス        |        | 0 |
| <u>パスワード</u>  |        | 0 |
|               |        |   |
|               |        |   |

### ■接続状況

設定メニューの「接続状況」を選択すると接続状況画面が表示されます。 DT-1の電源を ON してからの稼働時間とその間の送受信フレーム数、イベントログなどが表示されます。 これらのデータは電源 OFF でクリアされます。

イベントログは最新の30個分が確認できます。

| <mark>戻る</mark> |                    | 接続状況                                               |
|-----------------|--------------------|----------------------------------------------------|
| 入力フレーム数         |                    | 2342                                               |
| 送信フレーム数         |                    | 2342                                               |
| 受信フレーム数         |                    | 2343                                               |
| 出カフレーム数         |                    | 2343                                               |
| 稼働時間            |                    | 0:14:06                                            |
| イベントログ          | 時間                 | ፈልንት                                               |
|                 | 0:00:02<br>0:00:01 | TCP Connect to [192.168.0.100]<br>Ethernet Link Or |
|                 | -                  |                                                    |
|                 | -                  |                                                    |
|                 | -                  | -                                                  |
|                 | -                  |                                                    |
|                 | -                  |                                                    |
|                 | -                  |                                                    |
|                 | -                  |                                                    |
|                 |                    |                                                    |

## DT-1

| 項目      | 内容                      |
|---------|-------------------------|
| 入力フレーム数 | モデムインタフェースより入力されたフレーム数  |
| 送信フレーム数 | TCP/IP で送信したフレーム数       |
| 受信フレーム数 | TCP/IP で受信したフレーム数       |
| 出力フレーム数 | モデムインタフェースに対して出力したフレーム数 |
| 稼働時間    | 電源 ON してからの時間(時間: 分: 秒) |

| イベントログ                   | 内容                                          |
|--------------------------|---------------------------------------------|
| Ethernet Link On         | Ethernet リンクが接続できた                          |
| Ethernet Link Off        | Ethernet リンクが切断された                          |
| Ethernet Link Reset      | 相手局からの通信が一定時間途切れたため、Ethernet リンクをリセットし再接続した |
| TCP Connect to [x.x.x.x] | IP アドレス x.x.x.x と TCP コネクションを確立した           |
| TCP Disconnect           | 相手局からの通信が一定時間途切れたため、TCP コネクションを解放した         |

## ■機器情報

設定メニューの「機器情報」を選択すると情報画面が表示されます。 本器のファームウェアバージョンと Ethernet MAC アドレスが確認できます。

| Ro               | 情報                |
|------------------|-------------------|
| ファームウェアバージョン     | 1.2.4             |
| Ethernet MACアドレス | 00-10-9C-4A-01-C6 |
|                  |                   |
|                  |                   |
|                  |                   |
|                  |                   |
|                  |                   |
|                  |                   |
|                  |                   |
|                  |                   |
|                  |                   |
|                  |                   |
| 項目               | 内容                |
|                  |                   |

|                   | 内容                    |
|-------------------|-----------------------|
| ファームウェアバージョン      | 本器のファームウェアバージョン       |
| Ethernet MAC アドレス | 本器の Ethernet MAC アドレス |

### ■ネットワーク設定

設定メニューの「ネットワーク」を選択すると、ネットワーク設定画面が表示されます。 ネットワーク設定に関しては、初期設定どうしでは通信できないため、必ず設定変更して下さい。どちらか一方をサー バに、もう一方をクライアントに設定して下さい。

サーバに設定した方は DNS サーバアドレスと接続先サーバアドレスの設定は不要です。

設定後、画面右上の **√保存** ボタンで本器に設定が保存されます。保存する前に画面左上の **戻る** ボタンを押すと本 器には設定を保存せず設定メニュー画面に戻ります。

ネットワーク設定を変更した場合、設定を反映させるために機器を再起動する必要があります。機器の電源を入れなお すか「メンテナンス|から「機器再起動|を行って下さい。

| E2                                        | ネットワーク設定      | 2   | 保存 |
|-------------------------------------------|---------------|-----|----|
| IPアドレス                                    | 192.168.0.1   |     |    |
| サブネットマスク                                  | 255.255.255.0 |     |    |
| デフォルトゲートウェイ                               | 0.0.0.0       |     |    |
| サーバ/クライアント                                |               | サーバ | •  |
| ポート番号                                     | 1024          |     |    |
| DNSサーバアドレス                                | 0.0.0.0       |     |    |
| 接続先サーバアドレス                                | 192.168.0.x   |     |    |
| ネットワークの設定変更は機器電源のOFF/ONまたは機器再起動にて有効になります。 |               |     |    |

| 項目          | 内容                                                  |  |
|-------------|-----------------------------------------------------|--|
| IPアドレス      | 本器の IP アドレスを設定します。                                  |  |
| サブネットマスク    | 本器のサブネットマスクを設定します。                                  |  |
| デフォルトゲートウェイ | 外部ネットワークにつながるルータのアドレスを設定します。                        |  |
|             | 外部ネットワークと通信しないローカルネット内限定で使用する場合は、0.0.0.0(使用しない)のままで |  |
|             | 構いません。                                              |  |
| サーバ/クライアント  | 本器をサーバまたはクライアントに設定します。                              |  |
|             | サーバに設定した場合は DNS サーバアドレスと接続先サーバアドレスの設定は不要です。         |  |
| ポート番号       | TCP のポート番号を設定します。                                   |  |
|             | サーバとクライアントは同じ番号に設定して下さい。                            |  |
| DNS サーバアドレス | 接続先サーバのサーバ名を IP アドレスに変換する DNS サーバのアドレスを設定します。       |  |
|             | 接続先サーバを IP アドレスで設定する場合は、0.0.0.0(使用しない)のままで構いません。    |  |
| 接続先サーバアドレス  | 接続先サーバの IP アドレスを設定します。                              |  |
|             | DNS サーバを使用する場合はドメイン名を設定します。                         |  |

# DT-1

### ■メンテナンス

設定メニューの「メンテナンス」を選択するとメンテナンス画面が表示されます。

すべての設定値を工場出荷時設定に戻したり、ネットワーク設定を反映させるために機器を再起動する必要があります。

| <b>R</b> 3          | メンテナンス                       |
|---------------------|------------------------------|
| 設定値                 |                              |
|                     | 初期化                          |
| 機器再起動               |                              |
|                     | 再起動する                        |
| <b>直さなければ、設定画</b> 1 | に接続することもできなくなりますので、注意してください。 |
|                     |                              |

| 項目    | 内容                        |  |
|-------|---------------------------|--|
| 設定値   | 「初期化」ボタンで設定値をすべて初期状態にします。 |  |
| 機器再起動 | 「再起動する」ボタンで機器を再起動します。     |  |

### ■パスワード設定

設定メニューの「パスワード」を選択するとパスワード設定画面が表示されます。 ユーザ名およびパスワードを設定することができます。

| R0      |       | パスワード設定 | ✓ 保存 |
|---------|-------|---------|------|
| 設定ユーザ名  | admin |         |      |
| 設定パスワード | admin |         |      |
|         |       |         |      |
|         |       |         |      |
|         |       |         |      |
|         |       |         |      |
|         |       |         |      |
|         |       |         |      |
|         |       |         |      |
|         |       |         |      |
| 百日      |       |         | 内容   |

|         | 四日                               |
|---------|----------------------------------|
| 設定ユーザ名/ | 設定メニューへのログイン用のユーザ名とパスワードを設定します。  |
| 設定パスワード | 64 文字までの半角文字で設定可能です。             |
|         | ユーザ名かパスワードのいずれかに何も設定せずに保存すると、設定メ |
|         | ニューへのログインにユーザ名、パスワードは必要なくなります。   |

## 出荷時設定値で起動する

本器前面のディップスイッチ SW2 を ON にした状態で本器の電源を ON すると、ネットワーク設定とパスワード設定が、一時的に下記の出荷時設定値として動作します(メンテナンスモード)。

IP アドレスやパスワードなどがわからなくなった場合の設定確認用にご使用下さい。ログインすると、保存されてい る各設定値を確認することができます。また、メンテナンスモードの状態でも設定を変更することができます。 通常運転に戻す場合は、SW2 を OFF にして電源を再投入して下さい。

| 項目          | 出荷時設定値        |
|-------------|---------------|
| IP アドレス     | 192.168.0.1   |
| サブネットマスク    | 255.255.255.0 |
| デフォルトゲートウェイ | 0.0.0.0       |
| 設定ユーザ名      | admin         |
| 設定パスワード     | admin         |

## 雷対策

雷による誘導サージ対策のため弊社では、電子機器専 用避雷器<エム・レスタシリーズ>をご用意致しており ます。併せてご利用下さい。

# 保証

本器は、厳密な社内検査を経て出荷されておりますが、 万一製造上の不備による故障、または輸送中の事故、出 荷後3年以内正常な使用状態における故障の際は、ご返 送いただければ交換品を発送します。